## Directions for financial forecast certify and submit

Create the 5-year forecast spreadsheet for the 3 prior years, average change and current year.
 Redesign:

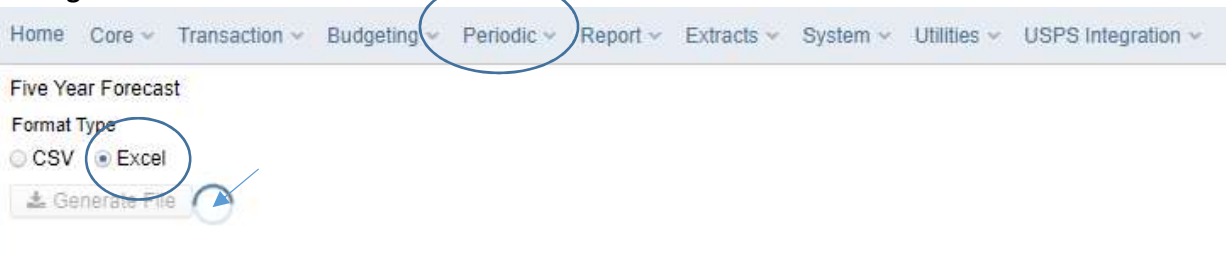

- 2. Complete the forecast years on the spreadsheet.
- 3. Save as a csv.
- Send an email to <u>helpfiscal@mveca.org</u> to request we convert the CSV file to a .SEQ file or convert the CSV to a .SEQ file using the flat file editor Once MVECA has sent the SEQ file to you:
- 5. Click on the Data Sources Tab in the data collector
  Collecton Requests Collection Status Submissions Progress Reports Archives Messages Resources Preferences
  Data Sources Other Data Sources
- 6. Click on Other Data Sources

| - | 7          |  |
|---|------------|--|
| 4 | <i>'</i> . |  |

|                                                                                                   | Data Sources<br>SIF Zones<br>Other Data Source                                                 |                                                              |                                       |
|---------------------------------------------------------------------------------------------------|------------------------------------------------------------------------------------------------|--------------------------------------------------------------|---------------------------------------|
| ata Collector gathers                                                                             | s data from data sources (including SIF Zones). The following n                                | on-SIF data source(s) are defined for dat                    | a collection.                         |
|                                                                                                   |                                                                                                |                                                              |                                       |
| Select All   Select None                                                                          |                                                                                                |                                                              |                                       |
| Select All   Select None<br>airborn City Schools—Files<br>Data Source                             | UNC                                                                                            | Status                                                       | Actions                               |
| Select All   Select None<br>airborn City Schools—Files<br>Data Source                             | UNC<br>E:\Pearson\EMISUpload\FB                                                                | Status<br>Status                                             | Actions<br>Manage                     |
| Select All   Select None<br>airborn City Schools—Files<br>Data Source<br>SIS<br>SIS<br>SYR4       | UNC<br>E:\Pearson\EMISUpload\FB<br>E:\Pearson\EMISUpload\FB\SYR4                               | Status<br>Ready<br>Ready                                     | Actions<br>Manage<br>Manage           |
| Select All   Select None<br>sirborn City Schools—Files<br>Data Source<br>SIS<br>SYR4<br>SYR4<br>H | UNC<br>E:\Pearson\EMISUpload\FB<br>E:\Pearson\EMISUpload\FB\SYR4<br>E:\Pearson\EMISUpload\FB\H | Status<br>© <u>Ready</u><br>© <u>Ready</u><br>© <u>Ready</u> | Actions<br>Manage<br>Manage<br>Manage |

Data So

- 8. Then click on manage under 5YR4, see above
- 9. Click on Upload Files, then browse to find your 5 year forecast CSV file

|                                                       | Manage Files              |      |
|-------------------------------------------------------|---------------------------|------|
|                                                       | Other Data Sources — 5YR4 |      |
| Use the options below to manage files for this data s | source.                   |      |
| Select All   Select None   Upload File(s)             |                           |      |
| Currently Uploaded File(s)                            |                           |      |
| File Name                                             | Upload Date               | Size |
| Upload File(s) Delete Selected   Cancel               |                           |      |
|                                                       |                           |      |

## File Upload

| order bata boardeb britti | Othe | er Data | Sources | - 5YR4 |
|---------------------------|------|---------|---------|--------|
|---------------------------|------|---------|---------|--------|

Use the form below to upload files to the data source.

| Upload          |                                       |  |
|-----------------|---------------------------------------|--|
| Data Source     | Name: 5YR4                            |  |
| Target UNC L    | cation: E:\Pearson\EMISUpload\FB\5YR4 |  |
| File To         | Upload Choose File No file chosen     |  |
| Upload   Cancel |                                       |  |
| <b></b>         |                                       |  |

- 10. Click Upload once you have Choosen the CSV file
- 11. Go to the Collection Requests tab and select the "FY23-P-FYF 1 Req". This will bring the manifest to the top of the list.

| Collection Requests         | Collection Status          | Submissions             | Progress          | Reports        | Archives         | Messages           | Resources                       | Preferences             |     |
|-----------------------------|----------------------------|-------------------------|-------------------|----------------|------------------|--------------------|---------------------------------|-------------------------|-----|
| Collection Requests Summary |                            |                         |                   |                |                  |                    |                                 |                         |     |
|                             |                            |                         |                   |                |                  |                    |                                 |                         |     |
| Message Center Click        | on the triangle to show t  | he list of topics for ( | each message I    | type. Click on | the topic link t | o see the messa    | ige text. <mark>Export r</mark> | nessages to a .csv file |     |
| My Messages (0 Unread       | Messages, 0 total)         |                         |                   |                |                  |                    |                                 |                         |     |
| Messages for Organizations  | s (0 Unread Messages,      | 0 total)                |                   |                |                  |                    |                                 |                         |     |
| ▶ 🧿 Messages for All U      | lsers (1 Unread Mess       | ages, 1 total)          |                   |                |                  |                    |                                 |                         |     |
| Show messages which are:    | 🗆 Expired 🛛 Hidd           | en                      |                   |                |                  |                    |                                 |                         |     |
|                             |                            |                         | Collection        | Poques         | Cumme            | P1/                |                                 |                         |     |
|                             |                            |                         | Conection         | Reques         | is Summa         | TY                 |                                 |                         |     |
|                             |                            |                         |                   |                |                  |                    |                                 |                         |     |
|                             |                            |                         | Ohio Dep          | artment o      | f Educatio       | n                  |                                 |                         |     |
| Refresh   Restore Defaults  | <u>Hide Message Center</u> |                         |                   |                |                  |                    |                                 |                         |     |
| Use the choices below t     | o filt ene list or com     | tion requests sho       | own               |                |                  |                    |                                 |                         |     |
| Collection Request          | FY22-P-FYF 2 May           |                         | D                 | ata Set: All   | ~                | School Year:       | All 🗸                           | Last Activity Within:   | All |
|                             |                            | tions                   |                   |                |                  |                    |                                 |                         |     |
| Sort Order                  |                            |                         |                   |                |                  |                    |                                 |                         |     |
| Ouder Collections B         |                            |                         | 0                 | 0              |                  | 0                  |                                 |                         |     |
| Order Collections By        | Close I Submission Close I | Date 🔍 A-Z 🔾 Z-A        | A O A-Z on SI     | nort Name      | Z-A on Short     | Name O Most i      | ecently active                  |                         |     |
| Five Year Fo                | orecast - Required         | Spring Update           | e (FY22)          |                |                  |                    |                                 |                         |     |
| FY22-P-FYF 2 Ma             | y: Collection required for | all city, exempted      | village, local, a | nd joint vocat | ional school dis | stricts. Five year | forecast is a fina              | incial 🞐                |     |
| Sub                         | missions: April 01, 2022   | - May 31, 2022 (2)      | 5 davs till close | )              |                  |                    |                                 |                         | 10  |
|                             | Version: 1                 | ,                       |                   | ,<br>,         |                  |                    |                                 |                         |     |
| Outputeries                 | Status: Data Collection    | n has been prepare      | d today at 08:3   | 8:20 AM and    | is available for | preview or cert    | ification.                      |                         |     |
| Submission                  | Actions: Start/Stop Col    | llection                |                   |                |                  | Prepare            | Outputs: Previo                 | ew Prepared Data        |     |
|                             | Prepare<br>Certify & Subr  | nit                     |                   |                |                  | 1. Alexandre       | 111 111                         |                         |     |
|                             | Cancel                     |                         |                   |                |                  |                    |                                 |                         |     |
|                             | Add New Sche               | duied Collection        |                   |                |                  |                    |                                 |                         |     |

- 1. Then click Start/stop Collection
- 2. Check the 5YR4 Data Source and then click "Start Data Collection for all items checked below".

| Collection Requests S                                                    | Summary                         | > Start Collection           |                          |                   |              |              |                                                 |
|--------------------------------------------------------------------------|---------------------------------|------------------------------|--------------------------|-------------------|--------------|--------------|-------------------------------------------------|
|                                                                          | s                               |                              |                          |                   |              |              |                                                 |
|                                                                          | e                               | Five Yea                     | r Forecast - II          | nitial Requ       | ired (FY:    | 18)          |                                                 |
|                                                                          | С                               | Start Colle                  | ection — Submise         | sion Number       | 1 (attemp    | t 0)         |                                                 |
| sources now a<br>Requests Sun                                            | d pag                           | ne data collection la<br>ge. | ater, by clicking        | the Start/St      | op Collectic | on action on | the Collection                                  |
| <u>Start Data Collecti</u><br>EMIS Formatted                             | <u>on for all it</u><br>I Files | tems checked below           |                          |                   |              |              |                                                 |
| <u>Start Data Collecti</u><br>EMIS Formatted<br>Data Sources             | on for all il<br>I Files        | tems checked below           | Availab                  | ility             | _            | C            | Collection Status                               |
| Start Data Collecti<br>EMIS Formatted<br>Data Sources                    | on for all it                   | tems checked below           | Availab<br>🥝 <u>Reac</u> | ility<br>dy       | _            | c            | Collection Status<br>Not Started                |
| Start Data Collecti<br>EMIS Formatted<br>Data Sources<br>□ SIS<br>☑ SYR4 | on for all it                   | tems checked below           | Availab<br>Reac<br>Reac  | ility<br>dy<br>dy |              | c            | Collection Status<br>Not Started<br>Not Started |

3. Click refresh to see additional options

| Collection Requests         | Collection Status           | Submissions           | Prog     |
|-----------------------------|-----------------------------|-----------------------|----------|
| Collection Requests Summary |                             |                       |          |
|                             |                             |                       |          |
|                             |                             |                       | Colle    |
|                             |                             |                       |          |
|                             |                             |                       |          |
| $\frown$                    |                             |                       | Ohi      |
|                             |                             |                       |          |
| Refresh   Restore Defaults  |                             |                       |          |
| Use the choices below t     | o filter the list of colle  | ction requests sh     | own      |
| Collection Request          | FY18-P-FYF 1 Reg            | ~                     |          |
| 5                           | Show closed collec          | tions                 |          |
|                             |                             |                       |          |
| Sort Order                  |                             |                       |          |
| Order Collections By        | : O Submission Close (      | Date 🖲 A-Z 🔾 Z-       | a O a-   |
|                             |                             |                       |          |
| Five Year                   | Forecast - Initial          | Required (FY)         | 18)      |
| FY18-P-FYF 1 Re             | eq: Collection required for | all city, exempted    | village, |
| Sub                         | missions: October 02, 2     | 017 - October 31, 3   | 2017     |
|                             | Version: 1                  |                       |          |
|                             | Status: Data Collectio      | n starting.           |          |
| Submission                  | Number: 1 (attempt 0)       |                       |          |
|                             | Actions: Waiting for da     | ata collection to sta | rt       |
|                             | Set Default C               | ollection properties  |          |

4. Click Prepare and then OK when prepare completes.

| Collection Requests                            | Collection Status                                                                        | Submissions                                             | Progress Reports                                 |
|------------------------------------------------|------------------------------------------------------------------------------------------|---------------------------------------------------------|--------------------------------------------------|
| Collection Requests Summary                    |                                                                                          |                                                         |                                                  |
|                                                |                                                                                          |                                                         | Collection Requests                              |
|                                                |                                                                                          |                                                         | Ohio Department of                               |
| Refresh   Restore Defaults                     |                                                                                          |                                                         |                                                  |
| Use the choices below to                       | filter the list of colle                                                                 | ction requests sh                                       | own                                              |
| Collection Request:                            | FY18-P-FYF 1 Req                                                                         | ✓                                                       | Data Set: All 🗸                                  |
| Sort Order                                     |                                                                                          |                                                         |                                                  |
| Order Collections By:                          | O Submission Close                                                                       | Date 🖲 A-Z 🔾 Z-                                         | A OA-Z on Short Name OZ                          |
| O         Five Year           FY18-P-FYF 1 Rec | Forecast - Initial                                                                       | Required (FY1                                           | L <b>8)</b><br>village, local, and joint vocatio |
| Subn                                           | nissions: October 02, 2<br>Version: 1                                                    | 2017 - October 31, :                                    | 2017                                             |
| Submission                                     | Number: 1 (attempt 0)                                                                    | )                                                       | ssiuny today at 11:19:16 AM.                     |
| 4.4464.44994 <sup>47</sup> 14631933863         | Actions: <u>Start/Stap</u> C<br>Prepare<br><u>Cancel</u><br>Add New Sch<br>Set Default C | ollection<br>eduled Collection<br>Collection properties |                                                  |

Refresh | Restore Defaults

5. Click Preview Prepared Data

| Collection Requests         | Collection Status | Submissions | Progress   | Reports   | Archives | Preferences |
|-----------------------------|-------------------|-------------|------------|-----------|----------|-------------|
| Collection Requests Summary |                   |             |            |           |          |             |
|                             |                   |             | Collection | n Request | ts Summa | ry          |
|                             |                   |             | concettor  | ricquest  | 5 Summa  | .,          |

|         | Ohio Department of Education                                                                                                    |
|---------|----------------------------------------------------------------------------------------------------|
| Refresh | 1   Restore Defaults                                                                                                    |
| Use ti  | he choices below to filter the list of collection requests shown                                                                                                    |
| (       | Collection Request: FY18-P-FYF1 Reg V Data Set: All V School Year: All V Last Activity Within: All V Show closed collections                                                                                                    |
| Sort (  | Drder                                                                                                    |
| o<br>() | rder Collections By: Osubmission Close Date OA-Z OZ-A OA-Z on Short Name OZ-A on Short Name OMost recently active                                                                                                    |
|         | FY18-P-FYF 1 Req: Collection required for all city, exempted village, local, and joint vocational school districts. Five year forecast is a financial 🌖                                                                                                    |
|         | FY1B-P-FYF 1 Req: Collection required for all city, exempted village, local, and joint vocational school districts. Five year forecast is a financial 🎐                                                                                                    |
|         | FY1B-P-FYF 1 Req: Collection required for all city, exempted village, local, and joint vocational school districts. Five year forecast is a financial 9 Submissions: October 02, 2017 - October 31, 2017 Version: 1                                                                                                    |
|         | FY1B-P-FYF 1 Req: Collection required for all city, exempted village, local, and joint vocational school districts. Five year forecast is a financial<br>Submissions: October 02, 2017 - October 31, 2017<br>Version: 1<br>Status: Data Collection has been prepared today at 11:24:01 AM and is available for preview or certification. |

Refresh | Restore Defaults

6. Click Generate Preview -

| Collection Requests        | Collection Status    | Submissions          | Progress        | Reports       | Archives  | Preferences |
|----------------------------|----------------------|----------------------|-----------------|---------------|-----------|-------------|
| ollection Requests Summary | > Preview            |                      |                 |               |           |             |
|                            |                      |                      |                 |               |           |             |
|                            | Five Year            | Forecast - II        | nitial Requ     | ired (FY:     | 18)       |             |
| 2                          | Submission Num       | ber 1 (attempt       | 1), LEA: Chi    | llicothe City | y Schools |             |
| Select the options and     | click on the Genera  | te Preview link      | to create the   | e preview.    |           |             |
|                            |                      |                      |                 |               |           |             |
| Last Prepared:             | Today at 11:24:01 AM |                      |                 |               |           |             |
| Preview Types              |                      |                      |                 |               |           |             |
| Detail                     |                      |                      |                 |               |           |             |
|                            |                      |                      |                 |               |           |             |
| Output Options             | . 🗆                  | 1.1.16               |                 | 1.2           |           | _           |
| zip rite                   | Download file as a   | compressed .zip (foi | r faster downio | ads)          |           |             |
| File Format                |                      |                      |                 |               |           |             |
| 1000000000                 | € CSV                |                      |                 |               |           |             |
| Include in G               | SV files: Data only  |                      |                 |               |           |             |
|                            | Data and I           | atal exceptions      |                 |               |           |             |
|                            |                      |                      |                 |               |           |             |

7. It will display a record count. Click on the csv file to open it. Confirm that we loaded the correct forecast.

| Collection Requests Collection Status Submissions Progress Reports Ar                                                                          | chive                                             | Pref     | eren <u>ces</u> |    |      |                                                                                                    |
|----------------------------------------------------------------------------------------------------|---------------------------------------------------|----------|-----------------|----|------|----------------------------------------------------------------------------------------------------|
| Collection Requests Summary > Preview                                                                                                    |                                                   |          |                 |    |      |                                                                                                    |
|                                                                                                    |                                                   |          |                 |    | - 1  | Need to make changes?                                                                                                    |
| Five Year Forecast - Initial Required (FY18)                                                                                                   | If you are not satisfied with this data, click on |          |                 |    |      |                                                                                                    |
| Submission Number 1 (attempt 1), LEA: Chillicothe City Sch<br>Select the options and click on the Generate Preview link to create the preview. | IOOIS                                             |          |                 |    |      | the collection Requests tab and cancel the<br>collection (or use the Start/Stop Collection<br>link below) to re-collect from the data source<br>(s). You can then Prepare and Preview the<br>collection again. |
| Preview Types                                                                                                    |                                                   |          |                 |    |      | Start/Stop Collection                                                                                                    |
| ☑ Detail                                                                                                    |                                                   |          |                 |    |      |                                                                                                    |
|                                                                                                    | _                                                 | _        | _               |    |      | Certification / Submission                                                                                                    |
| Zip File: Download file as a compressed zin (for faster downloade)                                                                             |                                                   |          |                 |    |      | Once you have previewed the collection and                                                                                                    |
| File Format: OHTML                                                                                                    |                                                   |          |                 |    |      | below to certify it and submit it to Ohio                                                                                                    |
| ● csv                                                                                                    |                                                   |          |                 |    |      | Department of Education.                                                                                                    |
| Include in CSV files:   Data only                                                                                                    |                                                   |          |                 |    |      | Certify & Submit                                                                                                    |
| O Data and Fatal exceptions                                                                                                    |                                                   |          |                 |    |      |                                                                                                    |
| O Data and All exceptions                                                                                                    |                                                   |          |                 |    |      |                                                                                                    |
| Generate Preview                                                                                                    |                                                   |          |                 |    |      |                                                                                                    |
|                                                                                                    |                                                   | omission | 1               | s  | ub O |                                                                                                    |
| File                                                                                                    | Vd                                                | Invalid  | Total           | IV | alid |                                                                                                    |
| Erecast Record.csv                                                                                                    | 67                                                | 0        | 67              | 1  | 0    |                                                                                                    |
| Total counts:                                                                                                    | 67                                                | 0        | 67              |    |      |                                                                                                    |

8. There is a Certify & Submit option on this page or you can click the Collection Request tab and certify and submit from the first page.

9. Add your pdf assumptions at this time. Browse to where they are saved and click Upload File. Do not email your assumptions to ODE.

|                                                                                                    | Five Year Forecast - Initial Required (FY18)                                                                                                    |
|----------------------------------------------------------------------------------------------------|----------------------------------------------------------------------------------------------------|
| 3                                                                                                    | Submission Number 1 (attempt 1) - Certification                                                                                                    |
| This collection request                                                                                            | requires attaching a file to this submission. Submission without this file is not possible. Select the file to up                                                                                                    |
| File upload is: required                                                                                           |                                                                                                    |
| This file contains the assu                                                                                        | mptions regarding the Five Year Forecast.                                                                                                    |
|                                                                                                    |                                                                                                    |
| File to upioau                                                                                                    | : O:\FISCAL\byr4cast\fy18 byr4\ch\Chitticothe-043/45.r Browse Required File Status: None (not uploaded)                                                                                                    |
| Unland File                                                                                                    | : O:\FISCAL\byr4cast\fy18 byr4\ch\Chilicothe-043745.r Browse Required File Status: None (not uploaded)                                                                                                    |
| Upload File                                                                                                    | : O:\F\SCAL\byr4cast\fy18 byr4\ch\Chilicothe-043745.t Browse Required File Status: None (not uploaded)                                                                                                    |
| Upload File<br>Statement of certification                                                                          | Required File Status: None (not uploaded)                                                                                                    |
| Upload File<br>Statement of certification<br>By certifying this collection                                         | C:\FISCAL\byr4cast\fy18 byr4\ch\Chillcothe-043745.f Browse Required File Status: None (not uploaded)  n n, you are stating that you have previewed the data and approve its contents. The collection will be submitted to the report authority              |
| Upload File Statement of certification By certifying this collection I certify this collection                     | C:\FISCAL\byr4cast\fy18 byr4\ch\Chillcothe-043745.f Browse     Required File Status: None (not uploaded)      n      n, you are stating that you have previewed the data and approve its contents. The collection will be submitted to the report authority |
| Upload File Statement or certificatio By certifying this collection I certify this collection                      | CONFISCAL byr4castify18 byr4/ch/Chillcothe-043/45.r Browse Required File Status: None (not uploaded)     Required File Status: None (not uploaded)                                                                                                    |
| Upload File Staticancuit of certificatio By certifying this collection I certify this collection                   | Certified By: Dinnen     Certified By: Dinnen     Certified By: Dinnen     Certified By: Dinnen                                                                                                    |
| Upload File Stotement of Certificatio By certifying this collectio I certify this collection Comments (FOR YOUR L  | Certified By: Dinnen     SE ONLY, maximum 255 characters)     Required File Status: None (not uploaded)                                                                                                    |
| Upload File Stotement of certificatio By certifying this collectio I certify this collection Comments (FOR YOUR to | Certified By: Dinnen      SE ONLY, maximum 255 characters)      Required File Status: None (not uploaded)      Required File Status: None (not uploaded)      Required File Status: None (not uploaded)                                                     |
| Upload File Stotement of certificatio By certifying this collectio Comments (FOR YOUR L                            | Certified By: Dinnen     SE ONLY, maximum 255 characters)     Required File Status: None (not uploaded)                                                                                                    |

10. The Required File Status will change to show that the file was uploaded successfully and will be included in the submission. Check the "I certify this collection" box and then Certify and Submit.

| Collection Requests Collection Status Submissions Progress Reports Archives Preferences                                                                                                    |
|----------------------------------------------------------------------------------------------------|
| Collection Requests Summary > Preview > Certify & Submit                                                                                                    |
| Five Year Forecast - Initial Required (FY18)<br>Submission Number 1 (attempt 1) - Certification<br>This collection request requires attaching a file to this submission. Submission without this file is not possible. Select the file to uplead. |
| File upload is: required                                                                                                    |
| This file contains the assumptions regarding the Five Year Forecast.  File To Upload:  File To Upload:  File 'Chillicothe-043745.pdf' will be included with the submission                                                                        |
| L Le   Remove File                                                                                                    |
| rtifying this collection, you are stating that you have previewed the data and approve its contents. The collection will be submitted to the report authority and will include your name and contact information.                                 |
| Certified By: Dinnen                                                                                                    |
| Con FOR YOUR USE ONLY, maximum 255 characters)                                                                                                    |
|                                                                                                    |
| Certify & Submit   Cancel                                                                                                    |

Process complete!!

Forecast will be available in a few days at <u>https://education.ohio.gov/Topics/Finance-and-</u> <u>Funding/Five-Year-Forecasts/Five-Year-Forecast-Traditional-Districts-and-JVSDs</u>.